## JAKOBSOFTWARE INFO

## Sicherer Datenaustausch mit Sticky Password 8

Mit Sticky Password lassen sich vertrauliche Daten wie Zugangspasswörter sicher austauschen. Dazu bietet Sticky Password die Funktion "Sichere Notizen", die den Inhalt verschlüsselt und damit vor unbefugtem Zugriff schützt.

Dazu bietet Sticky Password die Funktion "Sichere Notizen", die den Inhalt verschlüsselt und damit vor unbefugtem Zugriff schützt. Aber auch Zugangsdaten zu Web- oder Programmkonten lassen sich exportieren. Die damit generierte Datei kann man per USB-Stick transportieren oder via E-Mail an den Empfänger senden, der sie mit Sticky Password wieder importiert und mit dem zugehörigen Kennwort entschlüsselt. Dieses Kennwort erhält der Empfänger idealerweise über einen anderen Kanal – entweder eine weitere E-Mail, eine SMS oder gar ein persönliches Telefonat. Damit ist der sichere Datenaustausch gewährleistet.

## Verschlüsseln der Nachricht

| C Stieler                        | Q. Suche                                                      |                               |
|----------------------------------|---------------------------------------------------------------|-------------------------------|
| Rassword                         |                                                               | B <u>l</u> ockieren           |
| PREMIUM                          | + Sichere Notiz hinzufügen                                    | Hinzufügen 🕨                  |
|                                  | E MyAVG Account                                               | Ex <u>t</u> ras +             |
| schnellzugriff                   | Neu_HornetDrive_Business                                      | <u>Ar</u> <u>I</u> mportieren |
|                                  | 📄 Neue sichere Notiz                                          | Exportierer                   |
| 🜐 Webkonten                      | Neue sichere Notiz (10)                                       | Hilfe                         |
|                                  | Neue sichere Notiz (2)                                        | Schließen                     |
| Programmkonten                   | Neue sichere Notiz (3)                                        |                               |
|                                  | Neue sichere Notiz (4)                                        |                               |
| A Lesezeichen                    | Neue sichere Notiz (5)                                        |                               |
|                                  | Neue sichere Notiz (6)                                        |                               |
| Visitenkarten                    | Neue sichere Notiz (7)                                        |                               |
|                                  | 📄 Neue sichere Notiz (8)                                      | Ξ                             |
| 📝 Sichere Notizen                | 📄 Neue sichere Notiz (9)                                      |                               |
|                                  | 🖹 Norman AV                                                   |                               |
|                                  | 🖹 Norman_Testfirma_Mi                                         |                               |
|                                  | RC_BlogForum                                                  |                               |
|                                  | F_newPW                                                       | +                             |
| Synchronisation deaktiviert Klic | ken Sie auf das Icon, um mit der Synchronisation fortzufahren | <u>Mein StickyAccount</u>     |
| m "Menü" oben rechts in          | Sticky Password dient dazu der Punkt "Export                  | ieren".                       |

Der Sender muss die zu verschlüsselnden Daten zunächst exportieren.

| Sticky                | Q Suche                                                                  | □ □ X<br>≡ Menü    |
|-----------------------|--------------------------------------------------------------------------|--------------------|
| Passy R               | Company and a second                                                     |                    |
|                       | 📄 🖃 Datenbank exportieren                                                | ^                  |
| schnel 🤣              | Was möchten Sie exportieren?                                             | 3e 🥢 🕶             |
| 🛞 Webkc               |                                                                          |                    |
| Progra                |                                                                          |                    |
| teseze                | Alles exportieren                                                        |                    |
| A Visiten             | Nur ausgewählte Objekte exportieren                                      |                    |
| Sichere               |                                                                          |                    |
|                       |                                                                          |                    |
|                       |                                                                          | Abbrechen          |
| Synchronisation deakt | aviert Klicken Sie auf das Icon, um mit der Synchronisation fortzufahren | Mein StickyAccount |

Man kann die komplette Sticky Password Datenbank oder gezielt einzelne Objekte daraus exportieren. Dies ist nützlich, wenn man eine sichere Nachricht oder lediglich bestimmte Zugangsdaten versenden möchte.

| Sticky                 | Q. Suche                                                                                                    | ≡ Menü        |
|------------------------|----------------------------------------------------------------------------------------------------|---------------|
| 🛛 🕙 Passy 😴            |                                                                                                    |               |
|                        | 📄 🖬 Datenbank exportieren                                                                                                    |               |
| schnel 🤣               | Was möchten Sie exportieren?                                                                                                    | je 🥢 👻        |
| 💮 Webkc                | Alle auswählen  Suche  Suche  Suche  Alle auswählen  Alle auswählen  Alle aus |               |
| Progra                 | Planet Reseller 2013<br>https://www.hometicketing.de/PlanetReseller2013/StammdatenEdit.aspx?id=AEBA7C                                                                                                    |               |
|                        | Registration - Kuppinger Cole<br>https://www.kuppingercole.com/                                                                                                    |               |
| Ceseze                 | Registrieren - TeamViewer<br>https://wa103.teamviewer.com/                                                                                                    |               |
| 🐣 Visiten              | RMM   Managed Services Software   Level Platforms<br>http://www.levelplatforms.com/LPIPortal/login.aspx                                                                                                    |               |
|                        | salesforce.com - Change Password<br>https://eu2.salesforce.com/_ui/system/security/ChangePassword?retURL=%2F500%                                                                                                    | E             |
| 📝 Sichere              | Salesforce.com - Customer Secure Login Page https://login.salesforce.com/                                                                                                    |               |
|                        | Sign In https://login.live.com/login.srf?wa=wsignin1.0&rpsnv=11&ct=1333458927&rver=5.5                                                                                                    | 1 1           |
|                        | Weiter                                                                                                    |               |
| Synchronisation deakti | viert Klicken Sie auf das Icon, um mit der Synchronisation fortzufahren <u>Mein</u>                                                                                                    | StickyAccount |

Es lassen sich ganze Untergruppen oder einzelne Zugänge auswählen.

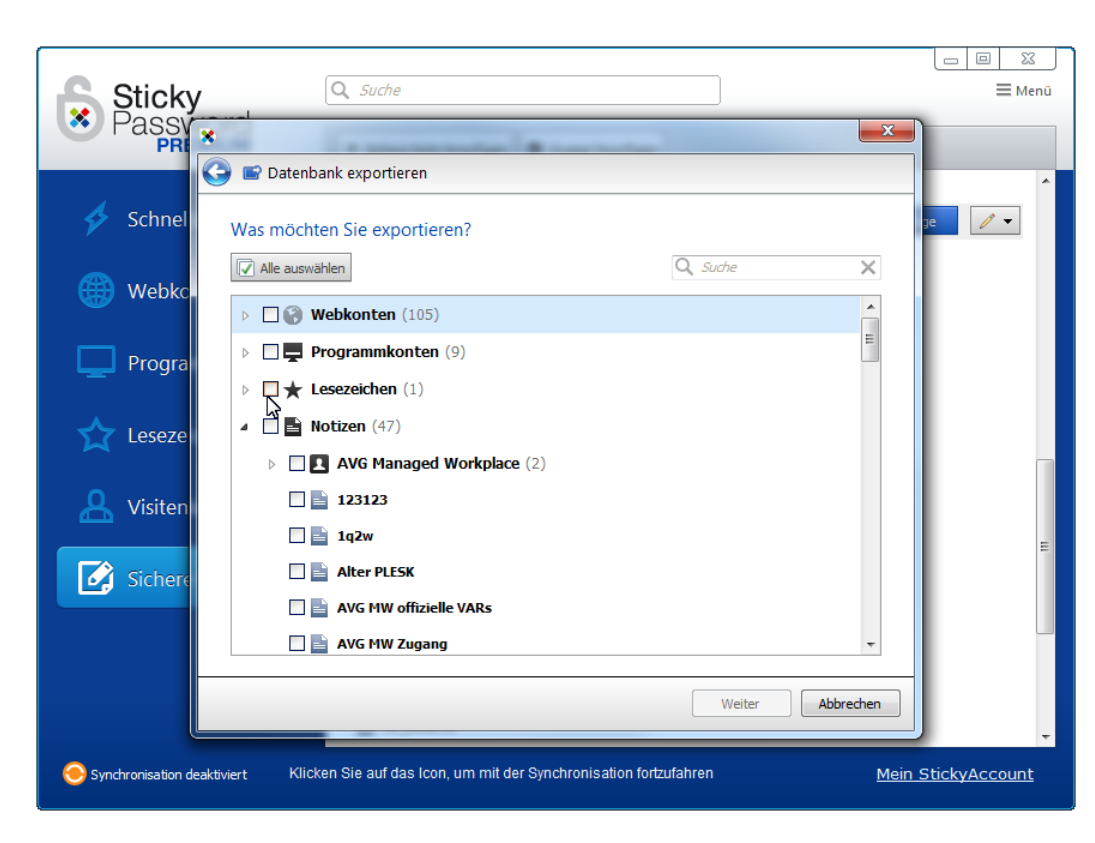

Durch Setzen eines Hakens vor die gewünschten Objekte wählt man die zu exportierenden aus.

| Sticky                      | Q. Suche                                                               | 🗮 Menü        |
|-----------------------------|------------------------------------------------------------------------|---------------|
| Passy *                     | ×                                                                      |               |
|                             | P Datenbank exportieren                                                | •             |
| 🗲 Schnel <sub>In</sub>      | welches Format möchten Sie exportieren?                                | <u>је 🧪 🗸</u> |
| Webkc                       | Sicher verschlüsseltes Format                                          |               |
|                             | Sticky Password 7/8 database (*.spdb)                                  |               |
| Progra                      | Sticky Password 6 database (*.pws)                                     |               |
|                             | Unverschlüsseltes (ungesichertes) Format                               |               |
| Leseze                      | Sticky Password 6 XML                                                  | l 1           |
| 🔒 Visiten                   | Sticky Password HTML                                                   |               |
|                             | Sticky Password TXT                                                    | E             |
| 🚺 Sichere                   |                                                                        |               |
|                             |                                                                        |               |
|                             |                                                                        |               |
|                             | Weiter Abbrechen                                                       |               |
|                             |                                                                        | J .           |
| Synchronisation deaktiviert | Klicken Sie auf das Icon, um mit der Synchronisation fortzufahren Mein | StickyAccount |

Anschließend muss der Versender wählen, für welche Programmversion die Daten verschlüsselt werden sollen.

| Sticky                | Q Suche                          |                             |                        |                            |                         | SS<br>Menü |
|-----------------------|----------------------------------|-----------------------------|------------------------|----------------------------|-------------------------|------------|
| Passv Passv           | 🚽 🖃 Datenbank exportie           | ren                         |                        |                            | ×                       |            |
| schnel                | Weitere Exportparam              | eter festlegen              |                        |                            | ge 🧷 🗸                  |            |
| 🛞 Webkc               | √ Kennwort zum Schutz            | z der exportierten Daten se | etzen                  |                            |                         |            |
| Progra                | Kennwort:<br>Kennwort bestätigen | :                           | © ∰<br>© ∰             | Kennwortgenerator anzeiger | n                       |            |
| ☆ Leseze              |                                  | Kennwortstärke: Niedrig     | g (0%)                 |                            |                         |            |
| <u> </u> Visiten      | 🦳 Kennwortablauferinn            | erung für exportierte Obje  | kte festlegen          |                            |                         |            |
|                       | Datum:                           | 17.04.2015                  |                        |                            |                         | Ξ          |
| Sichere               | Was ist das?                     |                             |                        |                            |                         |            |
|                       |                                  |                             |                        | Weiter Abbrech             | ren l                   |            |
|                       |                                  |                             |                        |                            |                         | Ŧ          |
| Synchronisation deakt | iviert Klicken Sie auf da        | as Icon, um mit der Syn     | chronisation fortzufah | iren                       | <u>Mein StickyAccou</u> | <u>nt</u>  |

Dann folgt das Festlegen des Kennworts für die verschlüsselte Datei.

| Sticky             | Q Suche                                                                                  | 🗆 🔲 🔀<br>🗏 Menü      |
|--------------------|------------------------------------------------------------------------------------------|----------------------|
| Passy Passy Pre    |                                                                                          |                      |
| 4                  | G ■ Datenbank exportieren                                                                | ^                    |
| Schnel 🜮           | Weiter Sticky Password X                                                                 | je 🥢 🔻               |
| 💮 Webkc            | Kennwortgenerator Kennwortverlauf                                                        |                      |
| 💻 Progra           | Zusätzliche Optionen      Generieren      Generieren                                     |                      |
| 📩 Leseze           |                                                                                          |                      |
| A Visiten          | Kennwortstärke: Hoch (100%)                                                              | E                    |
| Sichere            | Schließen                                                                                |                      |
|                    |                                                                                          |                      |
|                    | Weiter                                                                                   | J                    |
| Synchronisation de | eaktiviert Klicken Sie auf das Icon, um mit der Synchronisation fortzufahren <u>Mein</u> | <u>StickyAccount</u> |

Besonders sicher wird das Kennwort, wenn man den integrierten Kennwortgenerator von Sticky Password verwendet. Mit einem Klick auf das Auge-Symbol zeigt Sticky Password das Kennwort in Klartext an.

| Sticky                   | Q Suche                                                               |           | □ □ 🕅                |
|--------------------------|-----------------------------------------------------------------------|-----------|----------------------|
| Passy *                  | Datanbark evacitieran                                                 |           |                      |
| Schnel                   | Wie möchten Sie exportieren?                                          |           | ре 🖉 🗸               |
| 💮 Webkc                  |                                                                       |           |                      |
| Progra                   | In sine Datai sishara                                                 |           |                      |
| Leseze                   | Als E-Mail versenden                                                  |           |                      |
| Sichere                  |                                                                       |           | E                    |
| _                        |                                                                       |           |                      |
|                          |                                                                       | Abbrechen |                      |
| Synchronisation deaktivi | ert Klicken Sie auf das Icon, um mit der Synchronisation fortzufahren | Mein S    | <u>StickyAccount</u> |

Jetzt kann man noch wählen, ob man eine Datei abspeichern und beispielsweise per USB-Stick weiterreichen oder direkt eine E-Mail mit Dateianhang versenden möchte.

| Sticky                      | Q Suche                                                           |           | <b>≡</b> Menü       |
|-----------------------------|-------------------------------------------------------------------|-----------|---------------------|
| Passy *                     | I a management of the summarian                                   |           |                     |
| G 🖻                         | Datenbank exportieren                                             |           | *                   |
| Schnel Dat                  | enexport beendet                                                  | 36        | . / -               |
| Webkc Dater                 | nexport erfolgreich abgeschlossen.                                |           |                     |
| Progra                      |                                                                   |           |                     |
| 🗙 Leseze                    |                                                                   |           |                     |
| <u> </u> Visiten            |                                                                   |           | =                   |
| Sichere                     |                                                                   |           |                     |
|                             |                                                                   |           |                     |
|                             |                                                                   | Schließen |                     |
| Synchronisation deaktiviert | Klicken Sie auf das Icon, um mit der Synchronisation fortzufahren | Mein St   | <u>tickyAccount</u> |

Zum Abschluss bestätigt Sticky Password den Vorgang noch mit einer Erfolgsmeldung.

## Entschlüsseln der Nachricht

Der Empfänger speichert den Dateianhang aus der E-Mail oder vom USB-Stick lokal ab, etwa auf dem Desktop.

| Sticky                           | Q Suche                                                       | ≡ Menü             |
|----------------------------------|---------------------------------------------------------------|--------------------|
| Password                         |                                                               | Blockieren         |
| PREMIUM                          | + Sichere Notiz hinzufügen                                    | Hinzufügen 🕨       |
|                                  | 📄 Neue sichere Notiz                                          | Ex <u>t</u> ras    |
| schnellzugriff                   | 📄 Neue sichere Notiz (10)                                     | Importier          |
| -                                | Neue sichere Notiz (2)                                        | <u>Exportieren</u> |
| A Webkenten                      | Have side as Nakis (2)                                        | Einstellungen      |
| webkonten                        |                                                               | <u>H</u> ilfe ▶    |
| _                                | 📄 Neue sichere Notiz (4)                                      | Sch <u>l</u> ießen |
| Programmkonten                   | 📔 Neue sichere Notiz (5)                                      |                    |
|                                  | 📄 Neue sichere Notiz (6)                                      |                    |
| ☆ Lesezeichen                    | 📄 Neue sichere Notiz (7)                                      |                    |
|                                  | 📄 Neue sichere Notiz (8)                                      |                    |
| Ӓ Visitenkarten                  | 📄 Neue sichere Notiz (9)                                      |                    |
|                                  | 🖹 Norman AV                                                   |                    |
| Sichere Notizen                  | Norman_Testfirma_Mi                                           | E                  |
|                                  | RC_BlogForum                                                  |                    |
|                                  | F_newPW                                                       |                    |
|                                  | 📄 sftp avg                                                    |                    |
|                                  | 🖹 SK-МК-SC                                                    | -                  |
| Synchronisation deaktiviert Klic | ken Sie auf das Icon, um mit der Synchronisation fortzufahren | Mein StickyAccount |

Nun öffnet er Sticky Password und wählt oben rechts im Menü den Punkt "Importieren" aus.

| Sticky                 | Q Suche                                                                             | 🗆 💷 🐹                  |
|------------------------|-------------------------------------------------------------------------------------|------------------------|
| Passy -                |                                                                                     |                        |
|                        | 🕤 🐿 Datenbank importieren                                                           | _                      |
| schnel 🤣               | Woraus möchten Sie importieren?                                                     |                        |
| 0 Webko                | Aus Sticky Password exprostierte Daten                                              |                        |
| Progra                 | Andere Password-Manager und -Anwendungen                                            |                        |
| 🗙 Leseze               |                                                                                     |                        |
| 🐣 Visiten              | Unterstützte Webbrowser                                                             |                        |
| Sichere                | 200                                                                                 | E                      |
| -                      | Weiter                                                                              | -                      |
|                        |                                                                                     |                        |
| Synchronisation deakti | viert Klicken Sie auf das Icon, um mit der Synchronisation fortzufahren <u>Meir</u> | <u>n StickyAccount</u> |

Auf dem folgenden Dialog ist der erste Punkt "Aus Sticky Password exportierte Daten" anzuklicken.

| Offne Sticky Password Datei | _        |                     |                  |                       | X            | P |
|-----------------------------|----------|---------------------|------------------|-----------------------|--------------|---|
| G v Benutzer 🕨 Öffentli     | ich ▶ Öf | fentliche Downloads | • 4j             | Öffentliche Downlo    | ads durchs 🔎 |   |
| Organisieren 🔻 Neuer Ordner |          |                     |                  |                       | . 🔳 🔞        |   |
| MyDownloads                 | *        | Name                | Änderungsdatum   | Тур                   | Größe        |   |
| Downloads                   |          | * 16716925.spdb     | 07.04.2015 10:04 | SPDB-Datei            | 153 KB       |   |
| Desktop                     |          | desktop.ini         | 14.07.2009 06:54 | Konfigurationsein     | 1 KB         |   |
| 🕞 Bibliotheken<br>🔛 Bilder  | Ш        |                     |                  |                       |              |   |
| Dokumente                   |          |                     |                  |                       |              |   |
| J Musik                     |          |                     |                  |                       |              |   |
| Computer                    |          |                     |                  |                       |              |   |
| Lokaler Datenträger (C:)    |          |                     |                  |                       |              |   |
| 🕒 👝 Volume (D:)             | -        | •                   |                  |                       |              |   |
| Dateiname:                  |          |                     | •                | Alle unterstützen Imp | ortformat 🔻  |   |
|                             |          |                     |                  | Offnen 🔽              | Abbrechen    |   |

Nun kann man die SPDB-Datei auf dem Desktop auswählen.

|                       | O curto                                                                                                    |               |
|-----------------------|----------------------------------------------------------------------------------------------------|---------------|
| Sticky                |                                                                                                    | = Menu        |
|                       |                                                                                                    |               |
|                       | 🎐 📹 Datenbank importieren                                                                                                    | *             |
| schnel 🤣              | Kennwort eingeben                                                                                                    |               |
| 🛞 Webkc               | In Sticky Password (aus exportierter Datei) gespeicherte Passwörter werden durch ein Passwort<br>geschützt. Sie können diesen Schritt jetzt überspringen und Passwörter aus Sticky Password (aus<br>exportierter Datei) später manuell importieren. |               |
|                       | 🚟 Virtuelle Tastatur                                                                                                    |               |
|                       | Master-kennwort: [Sucky Password (aus exponde ter bate) kennwort eingeben ]                                                                                                    |               |
| 📩 Leseze              |                                                                                                    |               |
| 🐣 Visiten             |                                                                                                    |               |
| Sichere               |                                                                                                    | 1 1           |
|                       |                                                                                                    | E             |
|                       |                                                                                                    |               |
|                       | Weiter Abbrechen                                                                                                    |               |
|                       |                                                                                                    |               |
| Synchronisation deakt | iviert Klicken Sie auf das icon, um mit der synchronisation fortzufahren <u>Mein S</u>                                                                                                    | StickyAccount |

Anschließend muss man das Kennwort eingeben, das bei der Verschlüsselung generiert respektive genutzt wurde.

| Sticky                      | Q Suche                                                           |                | ⊟ <u>&amp;</u><br>■ Menü |
|-----------------------------|-------------------------------------------------------------------|----------------|--------------------------|
| Passy ×                     | ( a summary in the summary in the                                 |                |                          |
|                             | Datenbank importieren                                             |                | •                        |
| Schnel <sub>Was</sub>       | möchten Sie importieren?                                          |                |                          |
| 🛞 Webkc                     |                                                                   |                |                          |
| Progra                      | Nur ausgewählte Objekte importieren                               |                |                          |
| 🗙 Leseze                    |                                                                   |                |                          |
| <u> </u> Visiten            |                                                                   |                |                          |
| Sichere                     |                                                                   |                |                          |
|                             |                                                                   |                | E                        |
|                             |                                                                   | Abbrechen      | -                        |
| Synchronisation deaktiviert | Klicken Sie auf das Icon, um mit der Synchronisation fortzufahren | <u>Mein St</u> | <u>tickyAccount</u>      |

Da lediglich ein bestimmtes Passwort / eine bestimmte Nachricht importiert werden soll, klickt man die Option "Nur ausgewählte Objekte importieren" an.

| Sticky                | Q. Suche                                                                                                    | 🗮 Menü        |
|-----------------------|----------------------------------------------------------------------------------------------------|---------------|
| Passy Passy           | *                                                                                                    |               |
|                       | 🕒 📹 Datenbank importieren                                                                                                    | •             |
| schnel 🤣              | Was möchten Sie importieren?                                                                                                    |               |
| I Webko               | C Alle auswählen                                                                                                    |               |
| webke                 | ▲ 🔲 📑 Notizen (1)                                                                                                    |               |
| Progra                | Image: Second Second Seco |               |
|                       | 6                                                                                                    |               |
| 🗙 Leseze              |                                                                                                    |               |
| 0                     |                                                                                                    |               |
| 🐣 Visiten             |                                                                                                    |               |
| Sichere               |                                                                                                    |               |
|                       |                                                                                                    | =             |
|                       |                                                                                                    | -             |
|                       | Weiter                                                                                                    |               |
|                       |                                                                                                    | je 🧷 🔻 🗸      |
| 🛞 Synchronisation dea | ktiviert Klicken Sie auf das Icon, um mit der Synchronisation fortzufahren <u>Mein</u>                                                                                                    | StickyAccount |

Im folgenden Dialog zum Importieren ausgewählter Objekte muss ein Haken vor dem Objekt gesetzt und mit "Weiter" bestätigt werden.

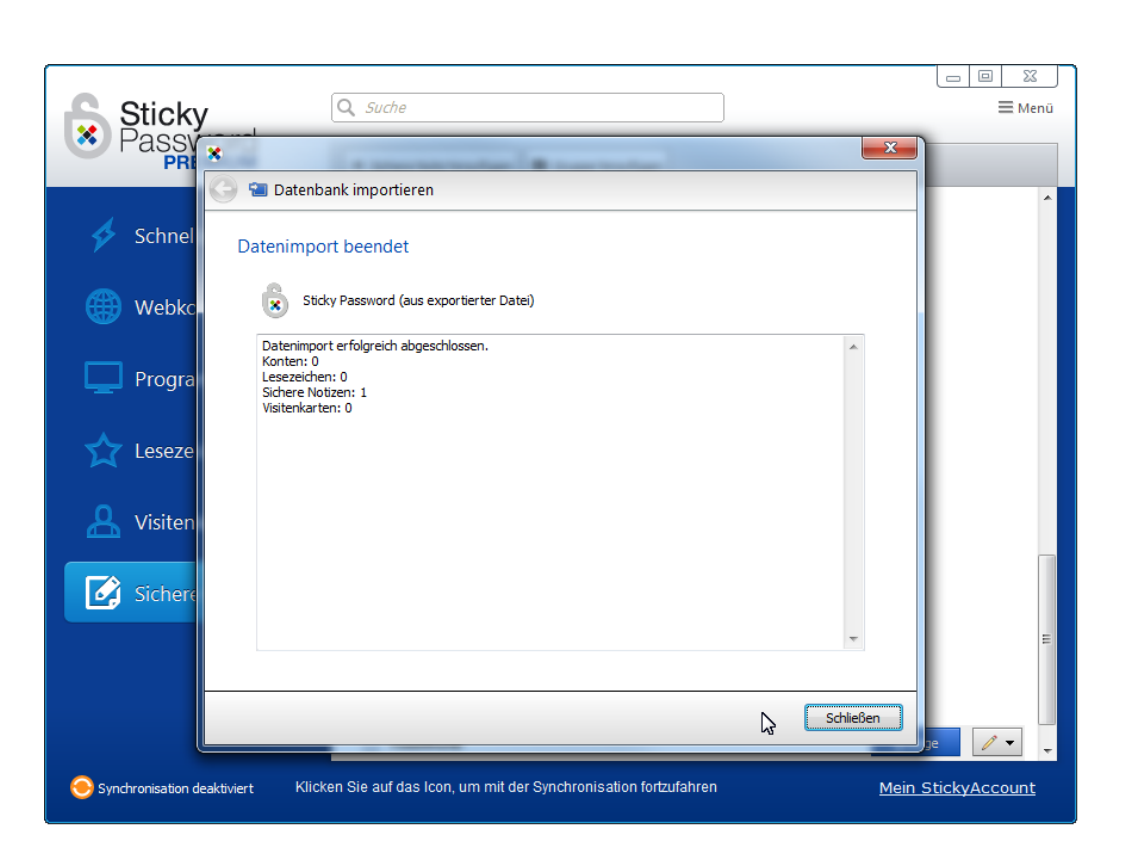

Auch beim Import bestätigt Sticky Password den Vorgang mit einer Erfolgsmeldung.

Damit hat der Empfänger auf einfache und sichere Art und Weise die vertraulichen Daten erhalten.

Weitere Informationen zu Sticky Password finden Sie unter: <u>https://www.jakobsoftware.de/sticky-password</u>.

Stand: 4/2015

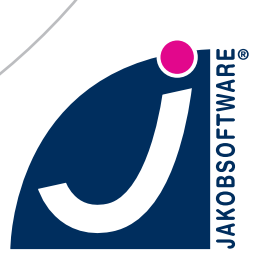